# INTEGRATED SOLUTIONS

# INTEGRITI EVIDENCE WIN CCTV PLUGIN

INNER RANGE recommends that all Inner Range systems be installed & maintained by FACTORY CERTIFIED TECHNICIANS.

For a list of Accredited Dealers in your area refer to the Inner Range Website. http://www.innerrange.com

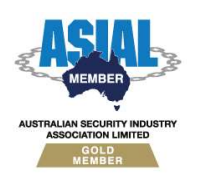

Inner Range Pty Ltd ABN 26 007 103 933

1

1 Millennium Court, Knoxfield, Victoria 3180, Australia PO Box 9292, Scoresby, Victoria 3179, Australia Telephone: +61 3 9780 4300 Facsimile: +61 3 9753 3499 Email: <u>enquiries@innerrange.com</u> Web: <u>www.innerrange.com</u>

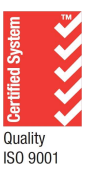

# Integriti Evidence Win CCTV Integration Manual

#### **Table of Contents**

| CORE CCTV CAPABILITIES       3         Advanced CCTV Capabilities       5         INTEGRITI EVIDENCE WIN CCTV INTEGRATION COMPATIBILITY       7         Required Integriti Version License       7         Minimum Installed Integriti Version       7         Licensing Requirements       7         Tested Against       7         CONFIGURATION       8         CONNECTION       8 |
|----------------------------------------------------------------------------------------------------|
| Advanced CCTV Capabilities                                                                                                    |
| INTEGRITI EVIDENCE WIN CCTV INTEGRATION COMPATIBILITY 7<br>Required Integriti Version License 7<br>Minimum Installed Integriti Version 7<br>Licensing Requirements 7<br>Tested Against 7<br>CONFIGURATION 8<br>CONNECTION 8                                                                                                    |
| REQUIRED INTEGRITI VERSION LICENSE  7    MINIMUM INSTALLED INTEGRITI VERSION  7    LICENSING REQUIREMENTS  7    TESTED AGAINST  7    CONFIGURATION  8    CONNECTION  8                                                                                                    |
| MINIMUM INSTALLED INTEGRITI VERSION                                                                                                    |
| LICENSING REQUIREMENTS                                                                                                    |
| TESTED AGAINST                                                                                                    |
| CONFIGURATION                                                                                                    |
| CONNECTION                                                                                                    |
|                                                                                                    |
| Logging9                                                                                                    |
| Event Listener                                                                                                    |
| PTZ CONTROL9                                                                                                    |
| EXPORTS                                                                                                    |
| COMMANDS                                                                                                    |
| CCTV RECORDER COMMANDS                                                                                                    |
| LICENSE PLATE RECOGNITION                                                                                                    |
| EVIDENCE WIN LPR SETUP                                                                                                    |
| Prerequisites                                                                                                    |
| Configuration12                                                                                                    |

2

# **CCTV Capabilities**

## **Core CCTV Capabilities**

| Feature                                              | Feature Description                                                                                                    | Y/N |
|------------------------------------------------------|----------------------------------------------------------------------------------------------------|-----|
| Stream Live CCTV<br>Footage                          | Live CCTV footage can be streamed from online cameras in the CCTV system to an Integriti client.                                                                                                    |     |
| Select Custom<br>Aspect Ratio                        | Select the aspect ratio to use when streaming CCTV footage on a per-camera or per-recorder basis.                                                                                                    |     |
| Stream Archived<br>CCTV Footage                      | Archived CCTV footage can be streamed from online cameras in the CCTV system to an Integriti client.                                                                                                    |     |
| Control Archived<br>CCTV Playback<br>Speed           | Playback speed of archived CCTV footage can be controlled from the Integriti client.                                                                                                    |     |
| Auto-Play CCTV<br>Footage from Events                | Live or archived CCTV footage can be configured to be<br>automatically displayed when an event occurs in the Integriti<br>System on a specific client workstation.                                                    |     |
| Create Child Devices<br>from Camera<br>Configuration | Child CCTV Cameras will be created based on the Camera configuration on Refreshing Child Devices                                                                                                    |     |
| Associate Cameras<br>With Entities                   | Cameras loaded from the CCTV system can be associated with<br>Integriti Entities to allow direct control of one from the other.                                                                                       | ~   |
| Show Associated<br>CCTV From Event                   | Associated CCTV Footage can be directly accessed and viewed<br>from any event occurring in Integriti that has an associated<br>Camera (either a direct association or through the Entity that<br>triggered the event) |     |
| Control PTZ Cameras                                  | Send PTZ commands to support cameras on the CCTV system to control the Pan, Tilt and Zoom of the camera directly from the video stream.                                                                               | ~   |
| Send Cameras to<br>PTZ Preset                        | Send supported PTZ cameras on the CCTV system to preconfigured PTZ presets directly from the video stream.                                                                                                    | ~   |
| Digital PTZ Control                                  | Digitally zoom the CCTV stream's image for non-PTZ cameras and archived footage.                                                                                                    | ~   |
| CCTV Layouts                                         | Store a collection of Cameras with an specific viewer layout to be brought up at a later point in time                                                                                                    | ~   |

| CCTV Surrounding<br>Cameras View                      | Show a selected camera, as well as the cameras configured to be N, NE, E, SE, S, SW, W and NW of the selected camera, quickly jumping between surrounding streams directly from the view.                  | ~ |
|-------------------------------------------------------|----------------------------------------------------------------------------------------------------|---|
| Trigger Actions in the CCTV System                    | Trigger actions or commands in the CCTV system directly from Integriti.                                                                                                    | ~ |
| View and Control<br>Cameras on<br>Schematics          | Cameras can be added to Schematics Maps in Integriti and<br>directly viewed and controlled directly from the Schematic. Each<br>camera's state is immediately visible on the Schematic where<br>available. | ~ |
| Sync Time (via NTP)                                   | Sync the time of the CCTV system and Integriti to match via an NTP.                                                                                                    | ~ |
| Display Connection<br>Status to CCTV<br>System        | Display whether or not Integriti is currently connected to the CCTV system.                                                                                                    | ~ |
| Receive<br>Events/Alarms from<br>the CCTV System      | Log events/alarms occurring on the CCTV system to Integriti's Review.                                                                                                    | ~ |
| Trigger Integriti<br>Actions on CCTV<br>Events/Alarms | Trigger actions to automatically occur in Integriti whenever specific events/alarms are received from the CCTV system.                                                                                     | ~ |
| Generate Alerts<br>from CCTV<br>Events/Alarms         | Automatically generate and restore Alerts tied to a specific<br>Camera in Integriti whenever specific events/alarms are received<br>from the CCTV system.                                                  | ~ |

## Advanced CCTV Capabilities

| Feature                                       | Feature Description                                                                                                    | Y/N |
|-----------------------------------------------|----------------------------------------------------------------------------------------------------|-----|
| Automatically Load<br>Camera<br>Configuration | Refreshing Child Devices will automatically populate all cameras<br>configured in the CCTV System into Integriti when run. If not<br>supported, camera configuration will need to be manually entered<br>into Integriti. | ~   |
| 64-bit Integration<br>Server Support          | The integration supports being run on the 64-bit integration server.                                                                                                    | ~   |
| Show Camera Status                            | The current online/offline status of configured cameras will be visible directly through Integriti.                                                                                                    | ~   |
| Categorised Review<br>Records                 | Review generated by the integration will have a different category<br>for different event types, allowing for easy filtering of specific<br>CCTV events                                                                  | ~   |
| License Plate<br>Recognition                  | License plates recognised by supported cameras in the CCTV system can be used to automatically allow access to configured Doors.                                                                                         | ~   |
| Trigger Inputs on<br>CCTV Event               | Inputs in Integriti can be automatically triggered and restored when specified types of events are received from the CCTV system.                                                                                        | ~   |
| Control Iris and<br>Focus                     | Control the iris and focus of supported cameras on the CCTV system directly from the video stream                                                                                                    | ~   |
| Control PTZ Tours                             | PTZ Tours can be started and stopped directly from the video stream.                                                                                                    | ×   |
| Display Video Frame<br>Times                  | When viewing archived CCTV footage, the time of the current frame will be displayed on the viewer control.                                                                                                    | ~   |
| Show On-Screen<br>Display                     | Enable additional information (such as camera name and current playback time) to be displayed as an overlay on video streams.                                                                                            | ×   |
| Reverse Playback                              | When viewing archived CCTV footage, the footage can be played in reverse.                                                                                                    | ~   |
| Step<br>Forward/Backward                      | When viewing archived CCTV footage, the footage can be stepped through one frame at a time.                                                                                                    | ~   |
| Export CCTV Clips                             | Export video clip of archived CCTV footage to the Evidence Vault or to a file directly from Integriti.                                                                                                    | ~   |

INTEGRITI EVIDENCE WIN CCTV INTEGRATION MANUAL

| Export CCTV<br>Snapshots     | Export still snapshot of archived CCTV footage to the Evidence<br>Vault or to a file directly from Integriti.                   | × |
|------------------------------|----------------------------------------------------------------------------------------------------|---|
| Export Current<br>Frame      | Export still snapshot of the current frame in the CCTV Viewer to the Evidence Vault or to a file directly from the CCTV Viewer. | ~ |
| Stream Audio With<br>Video   | Receive audio from the microphone on a supported CCTV camera through an Integriti client workstation                            | × |
| Send Audio to CCTV<br>Camera | Send audio from an Integriti client workstation out of the speakers on a supported CCTV camera.                                 | × |

# Integriti Evidence Win CCTV Integration Compatibility

#### **Required Integriti Version License**

The Integriti Evidence Win CCTV Integration requires an Integriti Pro/Infiniti v20 license or higher to be present on the product key running the integration.

#### **Minimum Installed Integriti Version**

The Integriti Evidence Win CCTV integration is only compatible with an installation of Integriti Pro or Infiniti that is v19.0 or higher.

#### **Licensing Requirements**

Integriti CCTV integrations require 1 CCTV camera license per Camera to be used in the system. Any Cameras that are unlicensed will still show up in Integriti, however will not be able to be used.

#### **Tested Against**

The Integriti Evidence Win CCTV plugin was built and tested against the following versions of software:

• Evidence Win v1.18.0.26012

# Configuration

| <ul> <li>Connection Configuration</li> </ul> | @             |
|----------------------------------------------|---------------|
| <ul> <li>Connection</li> </ul>               |               |
| Address                                      |               |
| Login Name                                   |               |
| Password                                     |               |
| HTTP Connection Port                         | 8080          |
| Use HTTPS                                    |               |
| ✓ Logging                                    |               |
| Log Verbosity                                | Debug         |
| <ul> <li>Event Listener</li> </ul>           |               |
| Listener Port                                | 80            |
| Listener Username                            |               |
| Listener Password                            |               |
| <ul> <li>PTZ Control</li> </ul>              |               |
| Pan Speed                                    | 50            |
| Tilt Speed                                   | 50            |
| Zoom Speed                                   | 50            |
| Iris Speed                                   | 50            |
| Focus Speed                                  | 50            |
| <ul> <li>Exports</li> </ul>                  |               |
| Export Video Format                          | Original      |
| Export Video File Type                       | AVI           |
| Export Video Resolution                      | Original      |
| Export Audio Channel                         | Audio Enabled |

#### Connection

Address - The IP Address of the Server to connect to.

**Login Name** - The Username of the Evidence Win User to connect to the Server with. This User should have sufficient permissions configured in the Management console to allow all the features of the plugin to be used.

**Password** - The Password of the Evidence Win User to connect to the Server with.

**HTTP Connection Port** - The Port used to connect to the Evidence Win Server. This can be configured in the Management console configuration and is 8080 by default. This port should be configured in the Integriti Integration Server and any Integriti Client Machine's firewalls to allow it to be used.

#### Logging

**Log Verbosity** - Only logs of the specified level or higher will be logged. If Warning is selected, only Warning, Error and Fatal logs will be written to the log.

#### **Event Listener**

**Listener Port** - The Port used to connect to listen to LPR events from the Luxriot Evo Server. This can be configured in the Luxriot Evo Events & Actions: Action created for LPR and is 80 by default. This port should be configured in the Integriti Integration Server and any Integriti Client Machine's firewalls to allow it to be used.

**Listener Username** – Optional field allowing the ability to secure the communication between the server and Integriti. Configure a username here and in the Console Management software under Events & Actions -> Actions and select the appropriate Action.

**Listener Password** – Optional field allowing the ability to secure the communication between the server and Integriti. Configure a password here and in the Console Management software under Events & Actions -> Actions and select the appropriate Action.

#### **PTZ Control**

**Pan Speed** – Select a percentage of speed that the cameras will perform a Pan PTZ Operation. **Tilt Speed** – Select a percentage of speed that the cameras will perform a Tilt PTZ Operation. **Zoom Speed** – Select a percentage of speed that the cameras will perform a Zoom PTZ Operation.

**Iris Speed** – Select a percentage of speed that the cameras will perform an Iris PTZ Operation. **Focus Speed** – Select a percentage of speed that the cameras will perform a Focus PTZ Operation.

#### **Exports**

**Export Video Format** – Select the Compression method that the resulting exported video will end up with. This will change the quality and size of the exported video.

**Export Video File Type** – Select the Video File Extension Type that exported video will have. This will affect which media players will be able to play the video, size and quality of the exported video.

**Export Video Resolution** – Select the Video Resolution that the exported video will be generated. This will change the size of the file and quality.

Export Audio Channel – Select if the exported video will contain audio.

# Commands

#### **CCTV Recorder Commands**

The following commands can be performed on a CCTV Recorder:

| Activate Use<br>Button | Activates the User Button identified by 'User Button Id' in the selected<br>Evidence Win system. A User Button must have been configured in the<br>selected Evidence Win system with the given Id for this command to<br>work. |
|------------------------|----------------------------------------------------------------------------------------------------|
|                        | The selected User Button can be used to trigger further commands in the Evidence Win system. See the Evidence Win documentation for further details on configuring User Button triggers.                                       |

**Note**: The User Button Id can be retrieved from the Evidence Win Console as follows:

Go to Configuration > User buttons

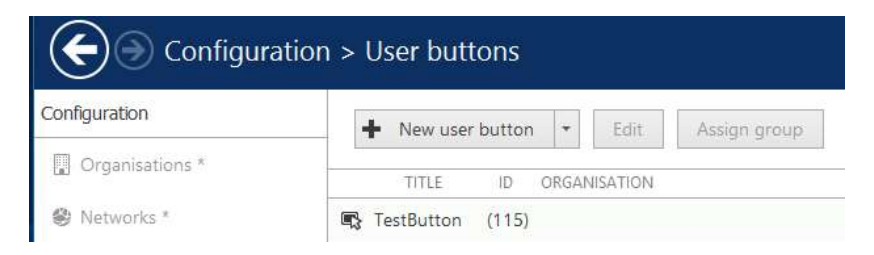

Open up the "Settings" dialog

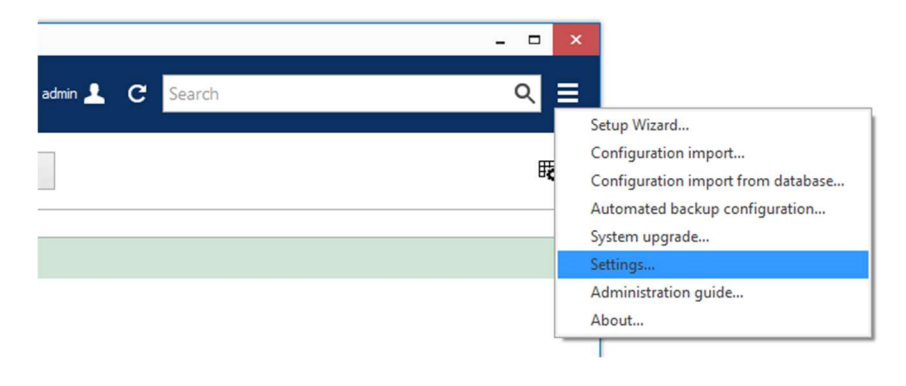

Enable "Show object IDs"

| Settings | General                                                                                                    |   |
|----------|----------------------------------------------------------------------------------------------------|---|
|          | Language<br>English<br>Language<br>Show features restricted by license                                                                                                    | v |
|          | Show object IDs This setting controls visibility of hidden reatures Show object IDs This setting controls visibility of object IDs Porest 'Don't show this conin' checkboxes |   |

The IDs for User buttons can be seen in the "ID" column

| Configuration                     | a > User buttons      |                   |
|-----------------------------------|-----------------------|-------------------|
| Configuration                     | New user button       | Edit Assign group |
| Layout templates                  | TITLE                 |                   |
| Layouts                           | R Popup button        | (629)             |
| 🚥 Video walls                     | 🕞 AB Button           | (612)             |
| 🕞 User buttons                    | 民 XY Button           | (610)             |
|                                   | REC Stop              | (590)             |
| <ul> <li>Visual groups</li> </ul> | REC Start             | (589)             |
| Live podcasts                     | Delayed Action Button | (570)             |
| 🔠 Data sources                    | 🔹 SendMail            | (548)             |
| Sa Mail servers                   | 🕞 Start               | (533)             |

# **License Plate Recognition**

#### **Evidence Win LPR Setup**

#### Prerequisites

Set up the LPR Module by following the documentation included with the LPR module. Once the LPR Module is properly set up 'License Plate Recognition' will appear in the External services menu in the management console.

| Configuration       | New external service group  | *    | Edit | Ē    | × 1 selected |
|---------------------|-----------------------------|------|------|------|--------------|
| Organisations *     | TITLE                       |      | GF   | ROUP |              |
| Networks *          | E Licence Plate Recognition | none | 2    |      |              |
| Servers             | Integriti                   |      |      |      |              |
| ピ External services |                             |      |      |      |              |
| Failover clusters * |                             |      |      |      |              |
| L Users             |                             |      |      |      |              |

#### Configuration

1. Create a New external service group and name it Integriti. Allow all permissions for the user that you expect to use in Integriti.

| External service group | Permissions    |      |         |                                                      |
|------------------------|----------------|------|---------|------------------------------------------------------|
| 🌶 Details              | Selected users |      | Permis  | sions                                                |
| A Permissions          | TITLE          | TYPE |         | PERMISSION                                           |
|                        | 💄 user1        | User | 🖌 🗹 Vie | w live external service data                         |
|                        |                |      | 🗹 Ext   | Manage external service tags<br>ernal service search |

2. Edit the 'License Plate Recognition' service by either double click the service or clicking it and clicking the edit button. Add the Group value to the Integriti External Service Group.

| S External service Licence Plat | e Recognition                                               |                   |
|---------------------------------|-------------------------------------------------------------|-------------------|
| External service                | Details                                                     |                   |
|                                 |                                                             |                   |
|                                 | Title                                                       |                   |
| Events and actions              | Licence Plate Recognition                                   |                   |
| Related resources               | External service title                                      |                   |
|                                 | Server                                                      |                   |
|                                 | none                                                        | Change            |
|                                 | Server (if none is selected the external service will run o | n central server) |
|                                 | Group                                                       |                   |
|                                 | 🐻 Integriti                                                 | Change            |
|                                 | Group to which the external service belongs                 |                   |

3. Save and Select Events & Actions in the bottom left corner of the window.

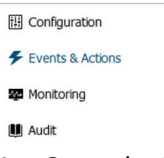

4. Open the Events tab in the top left of the window and press the New event button.

| Events & Actions | + New event           |  |  |
|------------------|-----------------------|--|--|
| % Rules          | TITLE                 |  |  |
| ₣ Events         | 🗲 Disk excluding      |  |  |
|                  | E fallenna anti-anti- |  |  |

#### 5. Select the event type of External Service.

| Exter  | nal events (2)   |                   |       |  |  |
|--------|------------------|-------------------|-------|--|--|
| Extern | nal service      |                   |       |  |  |
| Event  | received from LI | R, FR, or via HTT | P API |  |  |

- 6. Title the event the specific LPR event eg LPR or Plate Recognised/Unknown Plate.
- 7. Select the source as the LPR Camera you wish to use.
- 8. Add the Service group as the Integriti External service that has been previously created.
- 9. Add the Target event based on what you what to identify. Unknown (Internal) will get you all unrecognised plates not listed in the LPR module and Known (Internal) will return number plates entered in the Tagged Plates tab. Any custom tag you create can be entered here to filter the results down.
- 10. If you have no Target events you need to set them up in the LPR Module as a prerequisite.
- 11. At the end of creating the event it should look something like this. Save and Continue.

| Event      | Details                                                                                                    |         |           |
|------------|----------------------------------------------------------------------------------------------------|---------|-----------|
| 🖋 Details* | Event type                                                                                                    |         |           |
|            | Enternal service<br>later event type from bit of possible event types<br>Title<br>U/R Elsternal service Known Car Anneed<br>tweet owne | Charge. |           |
|            | Source C LPR (194) Det Source                                                                                                    | Change  |           |
|            | Service group                                                                                                    |         |           |
|            | Target event                                                                                                    | Change  |           |
|            | Koown<br>Twort event                                                                                                    | a l     |           |
|            |                                                                                                    |         | OK Cancel |

12. Select the Actions tab in the bottom left of the window and press New action.

| Events & Actions | + New action     |
|------------------|------------------|
| 𝗞 Rules          | TITLE            |
| F Events         | Change Indicator |
| Actions          | Decrement        |
|                  | Generate alert   |

#### 13. Select the Action type of Send HTTP request.

| External service                                               |  |
|----------------------------------------------------------------|--|
| Trigger actions on the external service side (via HTTP API)    |  |
| OPC Client action                                              |  |
| Change OPC server node state                                   |  |
| Run program                                                    |  |
| Launch an external executable file                             |  |
| Send HTTP request                                              |  |
| Trigger third party services by sending out a HTTP/CGI request |  |

- 14. Set Host to the IP address of the target Integriti server.
- 15. Add the port used by the Integriti server in the Configuration under Listener Port.
- 16. Add to the Request text box at the bottom with one of the following:

/integ-lux?EventName={EVENT\_TITLE}&EventId={EVENT\_ID}&CameraId={EVENT\_SOURCE\_ID}&Time={EVENT\_TIMESTAMP}&Plate={ADDITION\_INFORMATION:Plate} 17. The result should look something like the following:

| Send HTTP request                                                              | Change |
|--------------------------------------------------------------------------------|--------|
| Select action type from list of available action types                         |        |
| Title                                                                          |        |
| Send HTTP request to Integriti                                                 |        |
| Action name                                                                    |        |
| Target                                                                         |        |
| Server                                                                         | Change |
| Farget server. If none is selected, the action will be visible to all servers. |        |
| Host                                                                           |        |
| 192.168.8.114                                                                  |        |
| Host name or IP address                                                        |        |
| Port                                                                           |        |
| 80                                                                             |        |
| Port number                                                                    |        |
|                                                                                |        |
| Username                                                                       |        |
| Username                                                                       |        |
| Username                                                                       |        |
| Username                                                                       |        |
| Username                                                                       |        |
| Username Username New password Password will not be changed                    |        |

18. Once done select Ok. Now combine the Event and Action in the Events and actions configurator. This can be accessed by the Rules tab. And selecting Open configurator in the top centre part of the window.

| Events Actions > Rules |             |                                    |             |                     |      |  |
|------------------------|-------------|------------------------------------|-------------|---------------------|------|--|
| Events & Actions       | Server      | Server                             | Change      | Open configurator   |      |  |
| % Rules                |             | SOURCE                             | SOURCE TYPE | EVENT               | 1    |  |
| Events                 | 🗂 (Generic) | ONVIF Compatible on 192.168.140.10 | I Channel   | 🗲 133 LPR Event VIP | Exte |  |
| Actions                | 🖬 (Generic) | ONVIF Compatible on 192.168.140.12 | 5 Channel   | F LPR Event         | Exte |  |
|                        | (Generic)   | ONVIF Compatible on 192.168.140.12 | 5 Channel   | ✤ Motion            | Mo   |  |

19. Double click on the Event you just created and then doing the same for the Action.

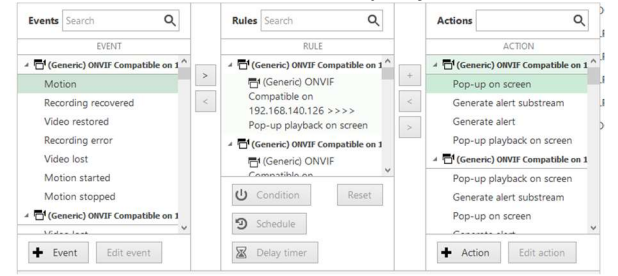

- 20. Once the combination is displayed in the centre click Ok.
- 21. You are now ready to use LPR in Integriti.